# JOOMLA KURULUMU

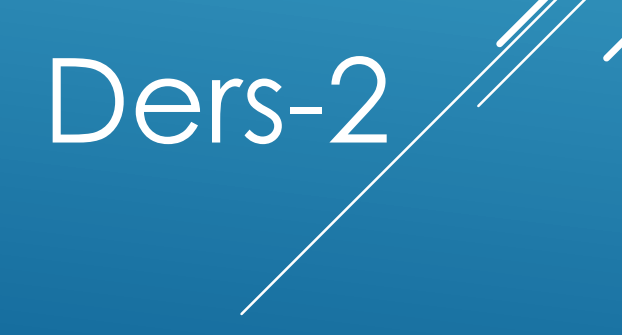

Ahmet San

Joomla wamp serverin kurulduğu klasörün içindeki www klasöründe joomla programı kopyalanıp sıkıştırılmış halden çıkartılır. (c:\wamp\www)

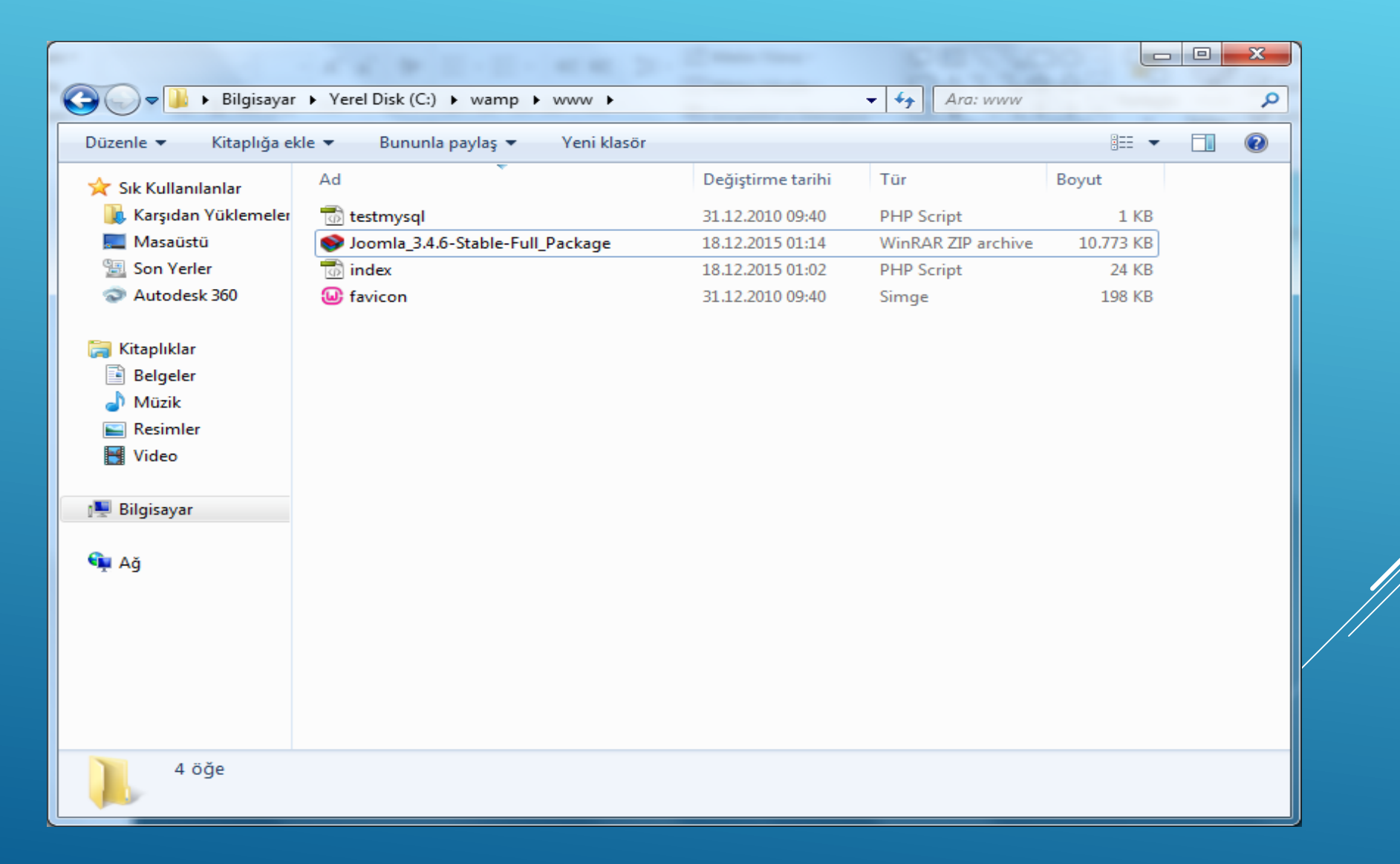

| Soomla_3.4.6-Stable-Full_Package.zip - WinRAR                           |                                             |                         |
|-------------------------------------------------------------------------|---------------------------------------------|-------------------------|
| <u>File Commands Tools</u> Fav <u>o</u> rites Optio <u>n</u> s <u>H</u> | elp                                         |                         |
| Add Extract To Test View Delete                                         | Find Wizard Info                            |                         |
| Joomla_3.4.6-Stable-Full_Package.zip -                                  | ZIP archive, unpacked size 30.341.828 bytes | •                       |
| Name 🔂                                                                  | Size Packed Type Modified                   | CRC32                   |
|                                                                         | Folder                                      |                         |
| 퉬 administrator                                                         | Folder 14.12.2015 1                         | 4:42                    |
| 퉬 bin                                                                   | Folder 14.12.2015 1                         | 4:42                    |
| 길 cache                                                                 | Folder 14.12.2015 1                         | 4:42                    |
| 퉬 cli                                                                   | Folder 14.12.2015 1                         | 4:42                    |
| 퉬 components                                                            | Folder 14.12.2015 1                         | 4:42                    |
| 퉬 images                                                                | Folder 14.12.2015 1                         | 4:42                    |
| 퉬 includes                                                              | Folder 14.12.2015 1                         | 4:42                    |
| 퉬 installation                                                          | Folder 14.12.2015 1                         | 4:42                    |
| 퉬 language                                                              | Folder 14.12.2015 1                         | 4:42                    |
| 퉬 layouts                                                               | Folder 14.12.2015 1                         | 4:42                    |
| 퉬 libraries                                                             | Folder 14.12.2015 1                         | 4:42                    |
| 퉬 logs                                                                  | Folder 14.12.2015 1                         | 4:42                    |
| 퉬 media                                                                 | Folder 14.12.2015 1                         | 4:42                    |
| 퉬 modules                                                               | Folder 14.12.2015 1                         | 4:42                    |
| 퉬 plugins                                                               | Folder 14.12.2015 1                         | 4:42                    |
| Tomplator                                                               | Eolder 1/12 2015 1                          | A.A?                    |
|                                                                         | Total 17 folders and                        | 30.837 bytes in 7 files |

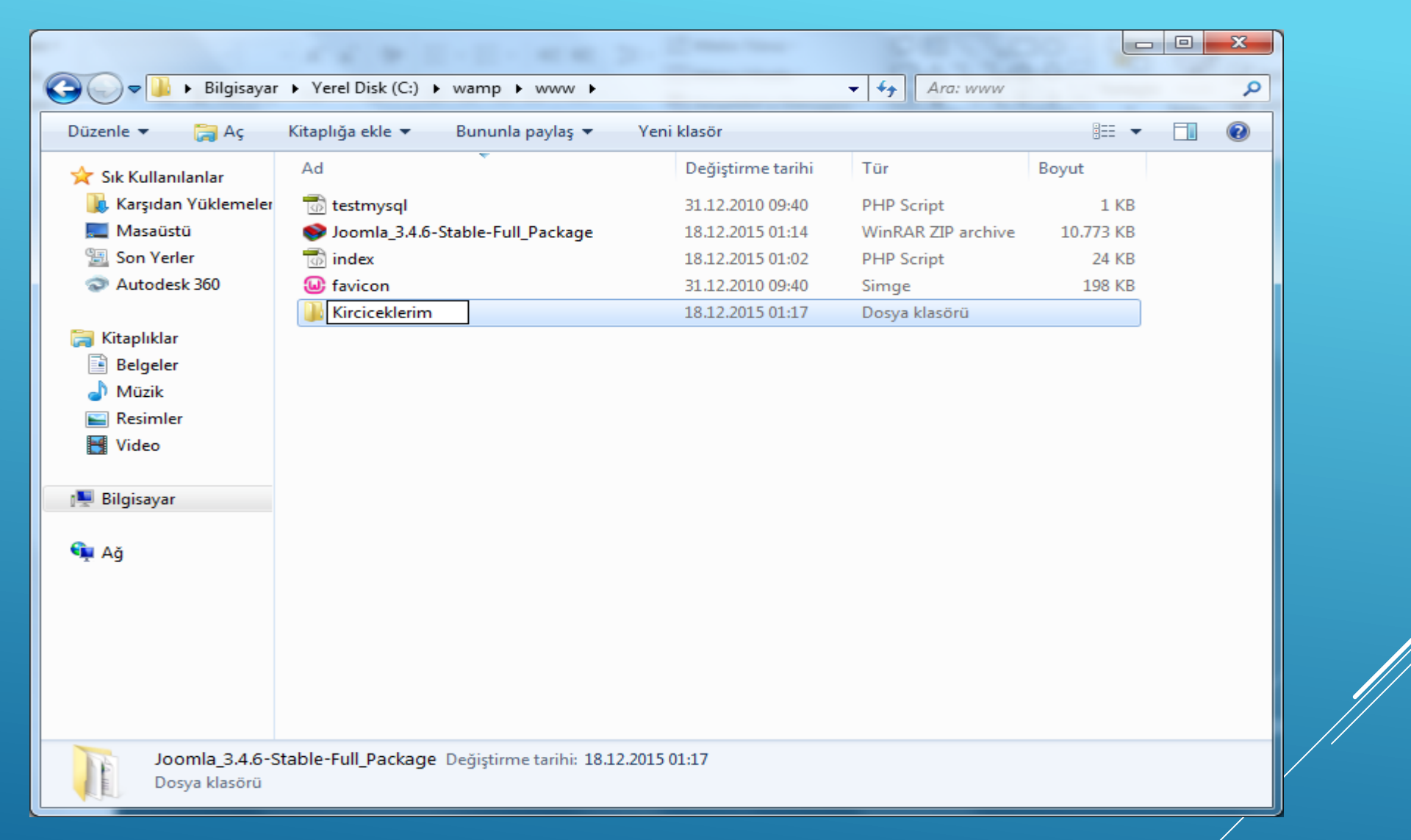

Sıkıştırılmış dosyadan çıkartılan klasöre daha sonra oluşturacağımız web sitesinin adı verilebilir

### BU ADIMDA WAMP SERVER KULLANARAK BİR VERİTABANI OLUŞTURACAĞIZ

Sağ attaki wampsrver iconuna tıklayıp phpMyadmin e girilir

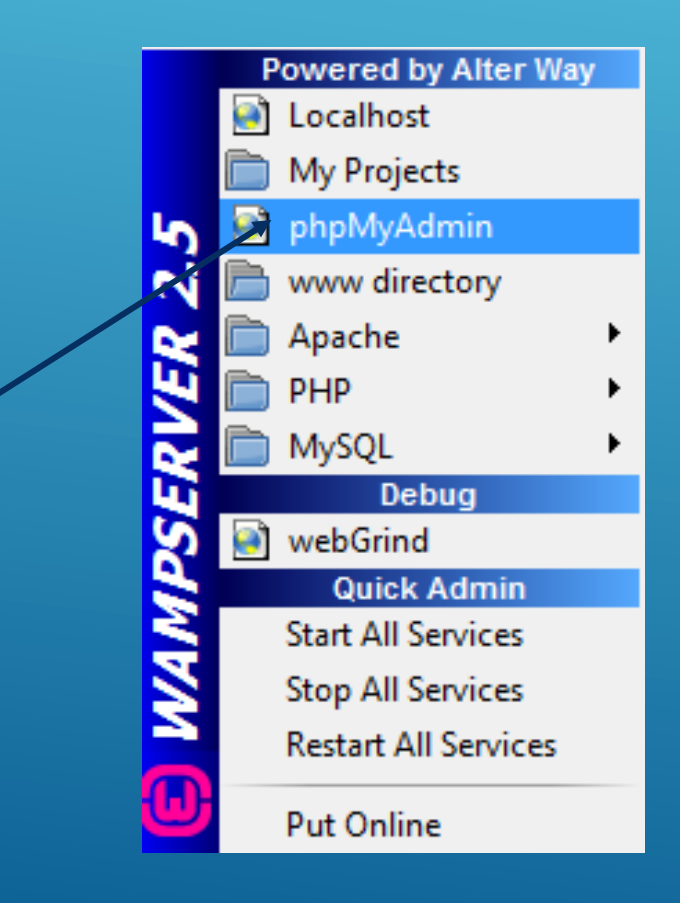

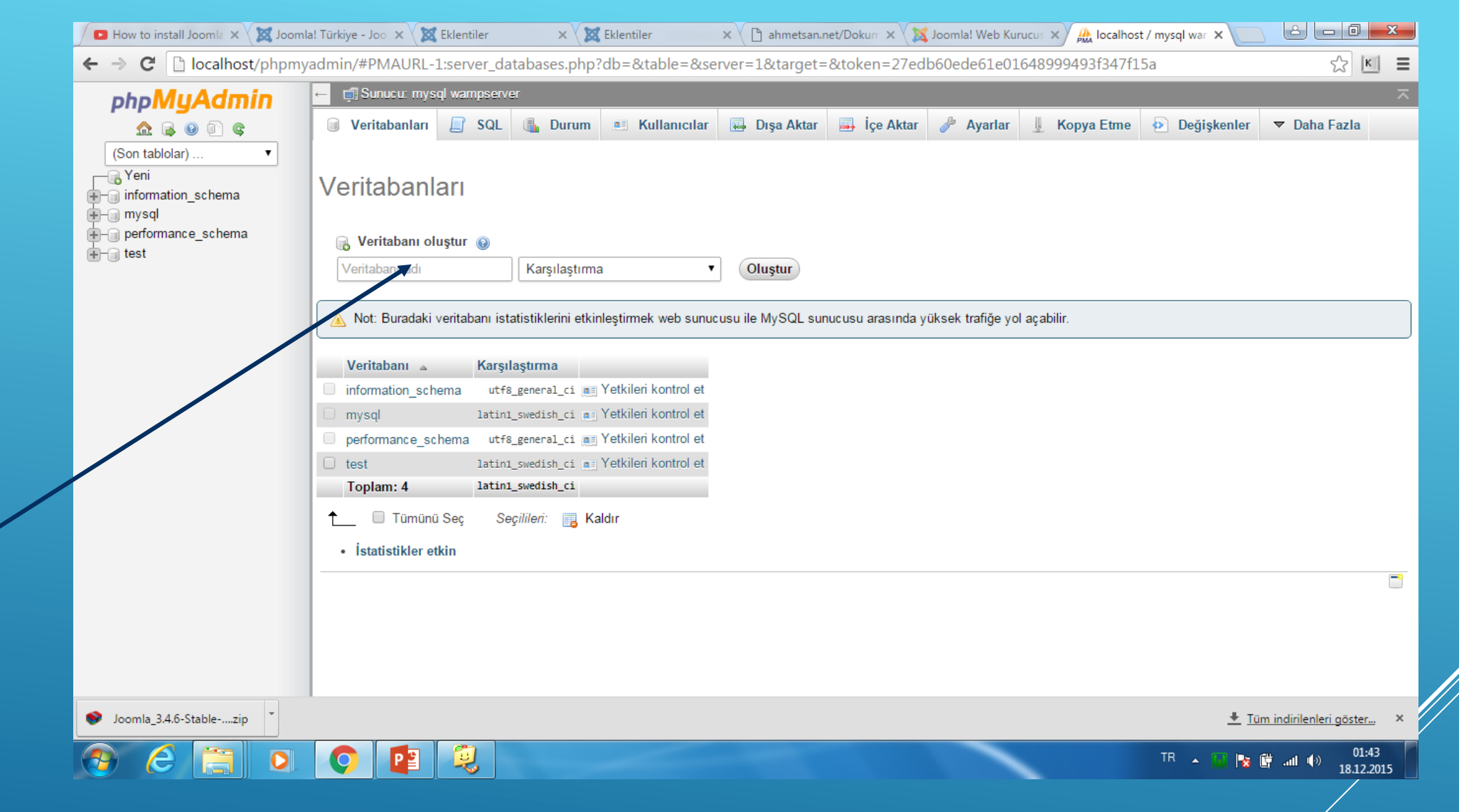

BU EKRANDA VERİ TABANINA BİR İSİM VERİLİP OLUŞTUR TIKLANIR DAHA SONRA JOOMLA KURULUMUNDA VERİLEN İSİM KULLANICACAKTIR İnternet tarayıcısı çalıştırılıp adres çubuğuna localhost/kirciceklerim yazılıp entere basılır (kirciceklerim az önce klasöre verdiğimiz isim)

| 🖉 🗖 Joomla 2.5 Kurulumu - Yot 🗙 🔀 Joomla! Türkiye - Joomla! 🗙 | X Eklentiler × X Eklentiler                                                                                                    | × 🗋 ahmetsa              | n.net/Dokuman/jc 🗙 💢 Joomla! Web Kurucusu                                                                  |                                     |  |
|---------------------------------------------------------------|----------------------------------------------------------------------------------------------------|--------------------------|----------------------------------------------------------------------------------------------------|-------------------------------------|--|
| ← → C 🗋 localhost/kirciceklerim/installation/inde             | x.php                                                                                                    |                          |                                                                                                    | ☆ 🗉 🗉                               |  |
|                                                               | Joomla! <sup>®</sup> GNU Genel Kamu Lisansı altın                                                                                                 | da yayınlanmış bir özgür | yazılımdır.                                                                                                |                                     |  |
| 1 Yapılandırma                                                | Veritabanı 3 Gözden Geçirme                                                                                                    |                          |                                                                                                    |                                     |  |
| Dili Seçin                                                    | Türkçe (Türkiye)                                                                                                    |                          | → Sonraki                                                                                                  |                                     |  |
| Ana Yapılandır                                                | ma                                                                                                    |                          |                                                                                                    |                                     |  |
| Site İsmi *                                                   |                                                                                                    | e-Postanız *             |                                                                                                    |                                     |  |
|                                                               | Sitenizin ismini giriniz.                                                                                                    |                          | Sitenin süper yöneticisi için bir e-Posta<br>adresi giriniz.                                               |                                     |  |
| Meta Açıklaması                                               |                                                                                                    | Yönetici Kullanıcı Adı * |                                                                                                    |                                     |  |
|                                                               | Arama motorları tarafından da<br>kullanılabilecek, tüm web sitesinin<br>açıklamasını girin. Genel olarak en fazla<br>20 kelime içermesi uygundur. | Yönetici Parolası *      | Süper yönetici hesabınız için kullanıcı<br>adı belirleyin.<br>Süper yönetici için bir parola belirleyin ve |                                     |  |
| ♥ Joomla_3.4.6-Stablezip                                      |                                                                                                    |                          | aşayınanı alanna nöğrülayın.                                                                               | ± <u>Tüm indirilenleri göster</u> × |  |
| 😚 ⋵ 🚞 o 📀 😰 🕯                                                 | 2                                                                                                    |                          | TR .                                                                                                    | • 👶 隆 🛱 📶 🕪 01:21<br>18.12.2015     |  |

üç adımda jomlayı yapılandırıp sitemizi oluşturmaya başlayabiliriz

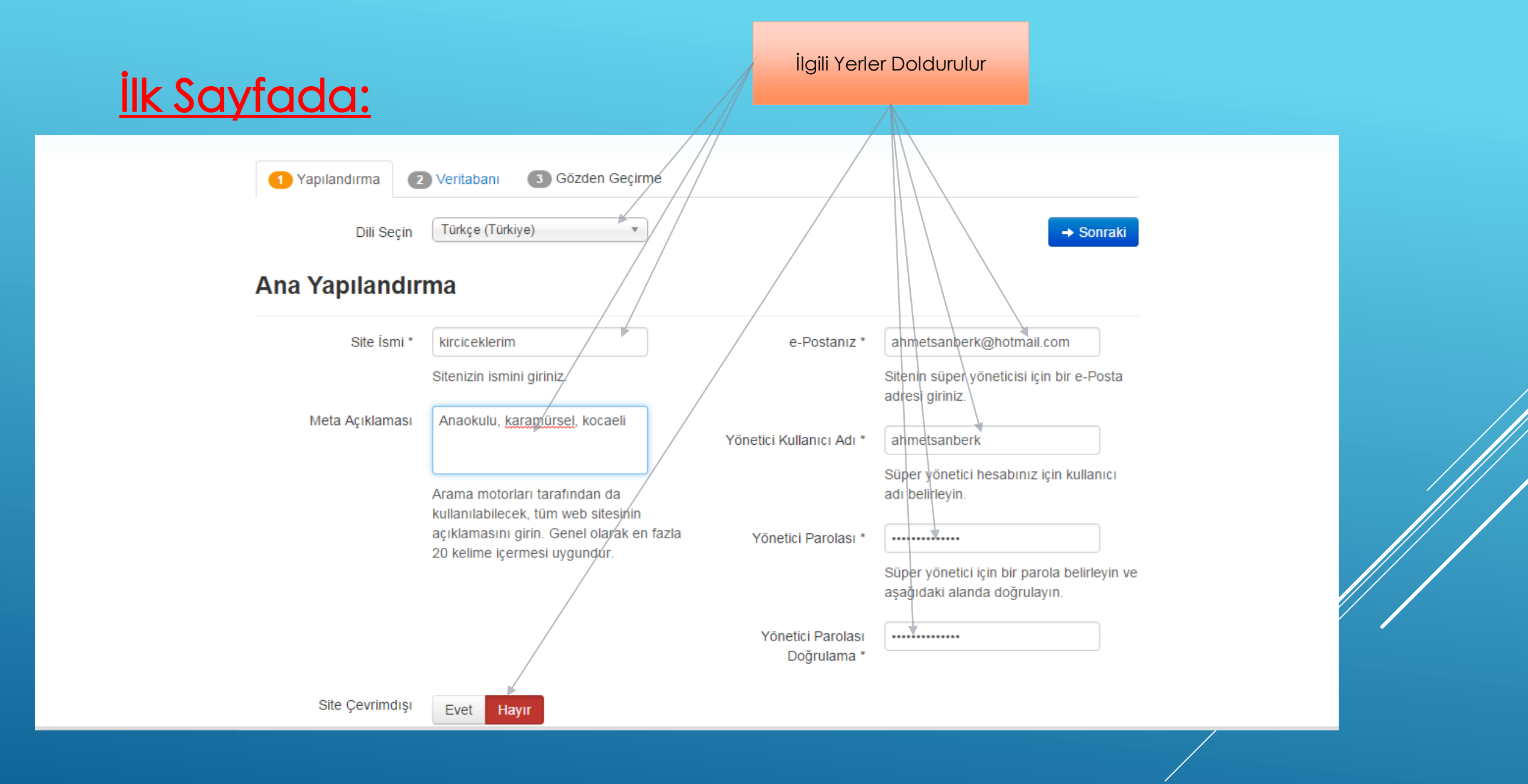

### ikinci Sayfada:

| Veritabanı Yapı          | Ilandırması                                                                                     | ← Önceki → Sonraki            |                  |
|--------------------------|-------------------------------------------------------------------------------------------------|-------------------------------|------------------|
|                          |                                                                                                 |                               | Boş olması       |
| Veritabanı Türü *        | MySQLi                                                                                          |                               | aerekir          |
|                          | Muhtemelen "MySQLi"                                                                             |                               | 90.01            |
| Sunucu Adı *             | localhost                                                                                       |                               |                  |
|                          | Genelde "localhost"                                                                             |                               | Phpmyadmin       |
| Kullanıcı Adı *          | root                                                                                            |                               | bölümünde        |
|                          | Bazen "root" ya da sağlayıcınız tarafından verilen bir kullanıcı adı olabilir.                  |                               | oluşturulan veri |
|                          |                                                                                                 |                               | tabanı 🎽         |
| Parola                   |                                                                                                 |                               |                  |
|                          | Site güvenliği için mysql hesabınızla bir parola kullanımı gerekmektedir.                       |                               |                  |
| Veritabanı Adı *         | okul                                                                                            |                               |                  |
|                          | Bazı sağlayıcılar her site için sadece belirli bir veritabanı adı kulanılmasına izin verir. I   | Bu durumda farklı Joomla!     |                  |
|                          | siteleri için tablo ön eki kullanılır.                                                          |                               |                  |
| Tablo Ön Eki *           | we37o_                                                                                          |                               |                  |
|                          | Bir tablo ön ekini seçin ya da <b>rasgele oluşturma</b> yı kullanın. İdeali üç ya da dört karal | kter uzunluğundadır, yalnızca |                  |
|                          | alfanümerik (a-z, 0-9) karakterler içerir ve MUTLAKA alt çizgi ile bitmelidir.                  |                               |                  |
| Eski Veritabanı İşlemi * | Yedekle Kaldır                                                                                  |                               |                  |
|                          |                                                                                                 |                               |                  |

## <u>Üçüncü Sayfada:</u>

| 1 Yapılandırma   | 2 Veritabanı 3 Gözden Geçirme                                                                                                    |
|------------------|----------------------------------------------------------------------------------------------------|
| Sonuçlandırma    | ← Önceki → Kurulum                                                                                                    |
| Örnek Veriyi Kur | <ul> <li>Yok</li> <li>Blog İngilizce (GB) Örnek Veri</li> <li>Broşür İngilizce (GB) Örnek Veri</li> <li>Varsayılan İngilizce (GB) Örnek Veri</li> <li>Joomla Öğrenme İngilizce (GB) Örnek Veri</li> <li>İngilizce Test (GB) Örnek Veri</li> <li>Örnek veri kurulumu, yeni başlayanlar için şiddetle tavsiye edilir. Bu, Joomla! kurulum paketinde bulunan örnek içeriği kuracaktır.</li> </ul> |
| Gözden Geçirr    | ne                                                                                                    |

e-Posta Yapılandırma

Evet Hayır

Kurulumdan sonra yapılandırma ayarlarını e-Posta yolu ile gönder: ahmetsanberk@hotmail.com

### Ana Yapılandırma

### Veritabanı Yapılandırması

| Site İsmi       | kirciceklerim                 |
|-----------------|-------------------------------|
| Meta Açıklaması | Anaokulu, karamürsel, kocaeli |
| Cite Couringduo | (2007)                        |

| Veritabanı Türü | mysqli    |
|-----------------|-----------|
| Sunucu Adı      | localhost |
| Kullonia Adi    | root      |

### üçüncü adımda kuruluma bastıktan sonra karşımıza bu ekran gelir

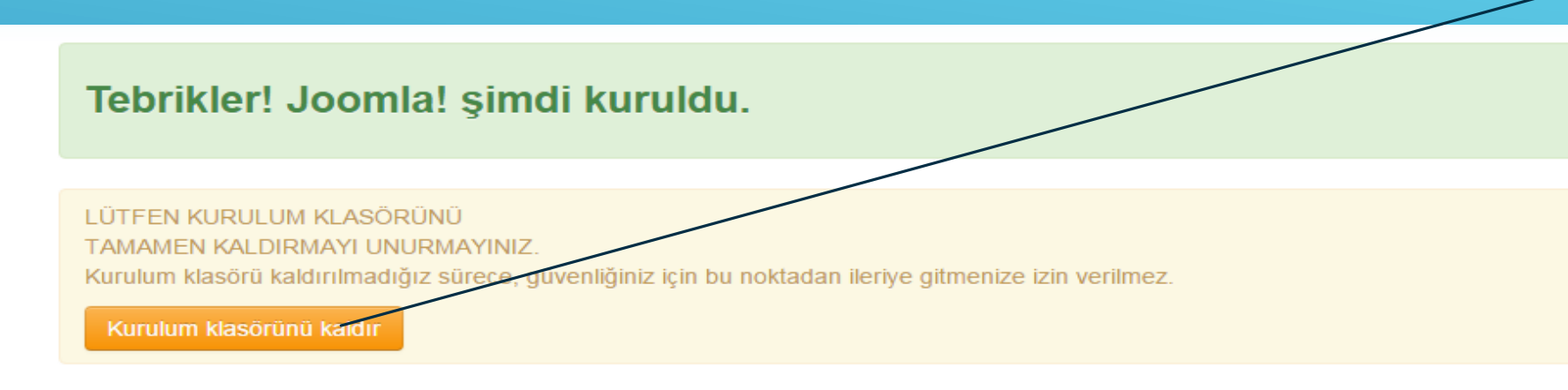

👁 Site 📑 Yönetici

#### **Denetim Masası Oturum Ayrıntıları**

| e-Posta       | ahmetsanberk@hotmail.com |
|---------------|--------------------------|
| Kullanıcı Adı | ahmetsanberk             |

#### Joomla! kendi dilinizde mi?

Kurulum klasörünü kaldırmadan önce ek diller kurabilirsiniz. Eğer Joomla! uygulamanıza başka diller eklemek istiyorsanız takip eden düğmeyi tıklatın. Kurulum

klasörünü kaldır

Tıklanır

#### → Ek Adımlar: Dilleri Kur

Not: Joomla'nın yeni dillere erişebilmesi ve kurması için internet erişimine ihtiyacınız olacaktır.

Bazı sunucu yapılandırmaları Joomla'nın dil kurulumlarına izin vermez. Eğer sizde aynı durumdaysanız, üzülmeyin, daha sonra Joomla! yönetiminden dil kurulumlarını yapabilirsiniz.

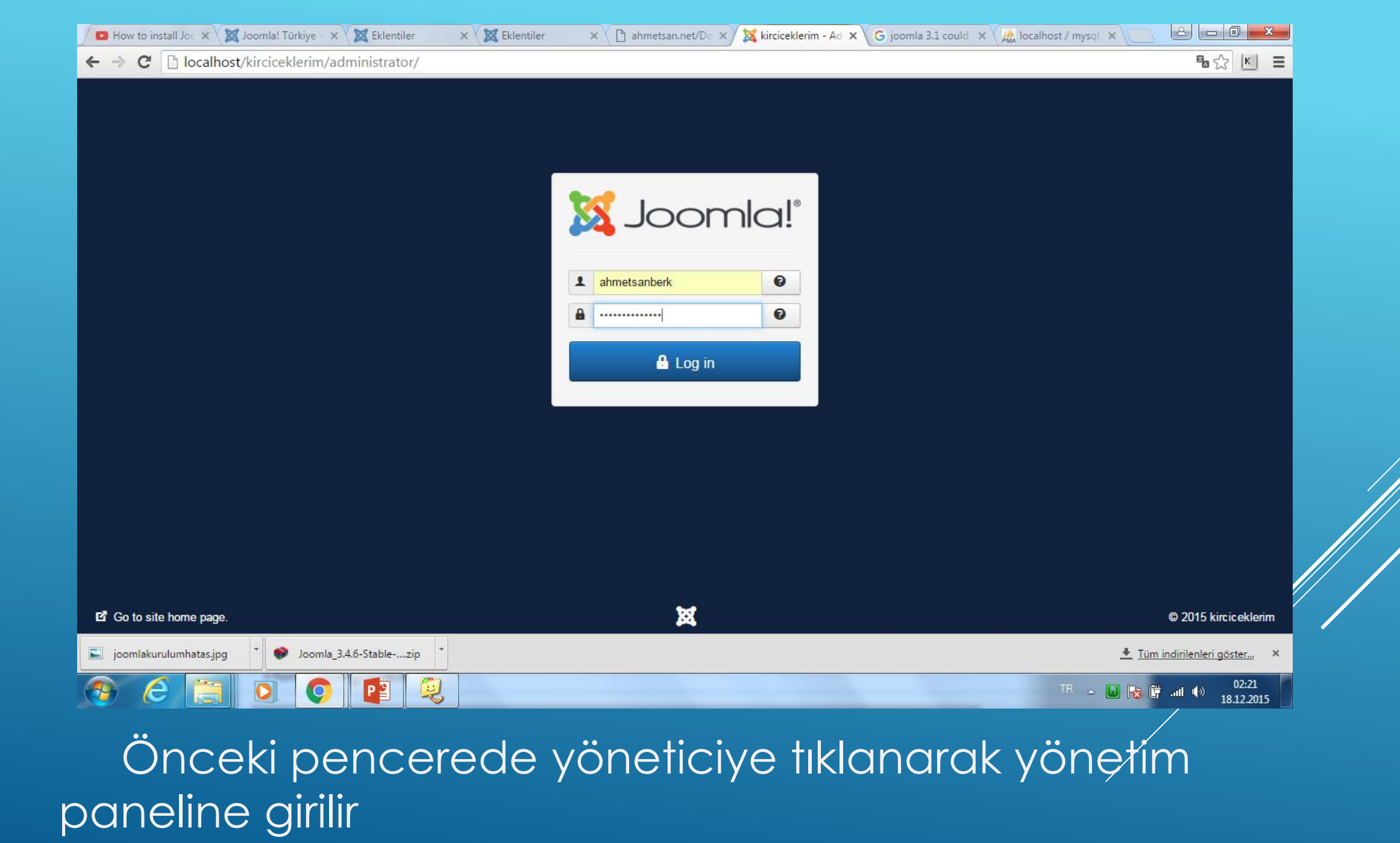

| ← → C 🗋 localhost/kirciceklerim/administ                           | rator/index.php                                                                                                    | T 🖬 숬 🔟                                                   |
|--------------------------------------------------------------------|----------------------------------------------------------------------------------------------------|-----------------------------------------------------------|
| 💢 System 🗸 Users 🗸 Menus 🗸 Conte                                   | it ▼ Components ▼ Extensions ▼ Help ▼                                                                                                    | kirciceklerim 🗗 🌼 🕂                                       |
| ✿ Control Panel                                                    |                                                                                                    | 🔀 Joomla!                                                 |
| CONTENT<br>New Article<br>Articles<br>Categories<br>Media          | You have post-installation messages<br>There are important post-installation messages that require your attention. To view those messages please select the Review<br>You can review the messages at any time by selecting the Components, Post-installation messages menu item of your site's<br>information area won't appear when you have hidden all messages.<br>Review Messages | w Messages button below.<br>s Administrator section. This |
| STRUCTURE<br>Menu(s)<br>Modules                                    | LOGGED-IN USERS Super User Administration                                                                                                    | Friday, 18 December 2015 00:21                            |
| USERS<br>Users<br>CONFIGURATION                                    | POPULAR ARTICLES No Matching Results                                                                                                    |                                                           |
| <ul> <li>Global</li> <li>Templates</li> <li>Language(s)</li> </ul> | RECENTLY ADDED ARTICLES No Matching Results                                                                                                    |                                                           |
| 🗹 View Site 🕕 Visitors 🚹 Administrator 📼 🕕 –                       | .og out                                                                                                    | Joomla! 3.4.6 — © 2015 kircicekler                        |